# 4G Persoonlijke Noodknop

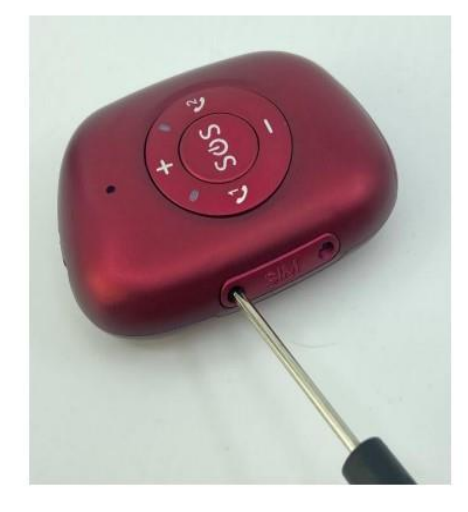

### Downloaden van de APP

Download de APP Any Tracking via Google Play of de App Store

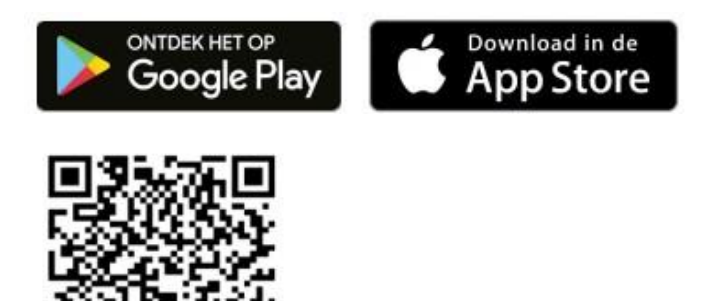

Apparaat ID : deze vind je terug op de achterzijde van het alarm

Wachtwoord : standaard 123456, deze kan je later wijzigen via de APP

#### BELANGRIJK!!!

Stap 1 : Plaats de SIM-kaart in een gewone GSM
Stap 2: Schakel de PIN-code uit!
Stap 3: Zorg dat er genoeg beltegoed op de SIM aanwezig is.
Stap 4: Doe een betalend telefoontje (dus gesprek moet effectief aangenomen worden). Het 0-abonnement (waar u betaalt naargelang het verbruik) zal niet werken!
Stap 5: Zorg dat er genoeg data aanwezig is op de SIM én dat deze geactiveerd werd door te surfen op internet via de 4G, dus ZONDER WIFI-verbinding.

# De knoppen op het alarm

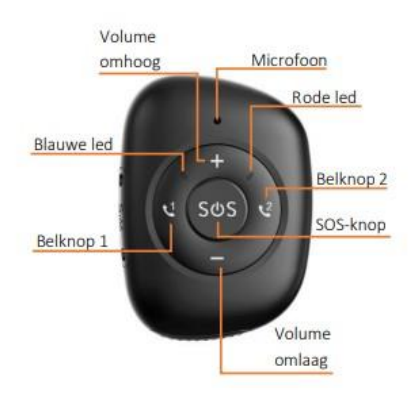

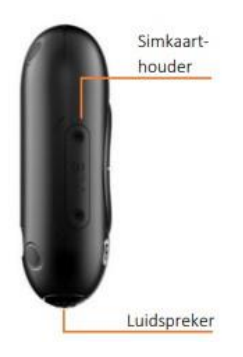

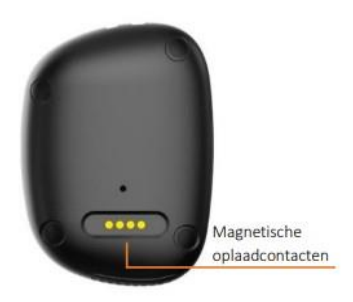

# Verklaring leds

#### Betekenis ledlichten

| Functie   | Kleur               | Status              | Betekenis               |
|-----------|---------------------|---------------------|-------------------------|
| GSM       | Rood                | Leds knipperen      | Zoeken naar GSM-        |
|           |                     | langzaam            | signaal                 |
|           |                     | Leds knipperen snel | GSM-signaal gevonden    |
| GPS       | Blauw               | Leds knipperen      | Positie wordt bepaald   |
|           |                     | langzaam            |                         |
|           |                     | Leds knipperen snel | Positie wordt geüpload  |
| Opladen   |                     | Leds knipperen      | Aan het opladen         |
|           | Rood                | langzaam            |                         |
|           | en                  |                     | Aan het opladen terwijl |
|           | blauw               | Continu aan         | de knop uitgeschakeld   |
|           |                     |                     | staat                   |
|           | Rood                | Leds knipperen snel | Batterij is bijna leeg  |
| Opstarten | Rood<br>en<br>blauw | Leds knipperen      | Batterij te laag om op  |
|           |                     | tijdens de opstart  | te starten              |
|           |                     | Beide leds aan      | Noodknop is aan het     |
|           |                     |                     | opstarten               |

### Opladen van het alarm

Laad het alarm voor gebruik eerst volledig op (+/- 4u) tot de rode led permanent blijft branden. De magnetische connector van de oplader dient goed op het alarm geklikt te worden. Tijdens het laden zullen de ledjes kort knipperen.

Bij gebruik zal er een melding gestuurd worden naar de APP indien de batterij onder de 10% komt. Bij minder dan 5% schakelt het alarm automatisch uit. Alarm volledig terug opladen en terug aan zetten.

### Inbrengen SIM kaart

Formaat is NANO dus kleinste formaat. SIM kaart moet 4G ondersteunen en mobiele data moet actief zijn. Zorg ervoor dat de PIN code is uitgeschakeld en activeer de kaart door er **eerst een gesprek mee uit te voeren** (niet enkel laten overgaan).

Eerst alarm uitzetten alvorens SIM-kaart in te brengen. Open de simkaarthouder aan de rechterzijde van het alarm door de 2 schroefjes los te draaien met de meegeleverde schroevendraaier. Verwijder de simkaarthouder d.m.v. de bolle kant van het meegeleverde pinnetje (zie foto 2).

Breng de SIM kaart in aan de rechterkant, zoals op de foto hieronder. Duw de SIM kaart voorzichtig in het gleuf, tot deze vast klikt. Sluit goed terug af ivm waterdichtheid. Als u de knop met de SOS-knop aan de bovenkant houdt en het woord SIM leesbaar is (niet ondersteboven staat) is het juist afgesloten.

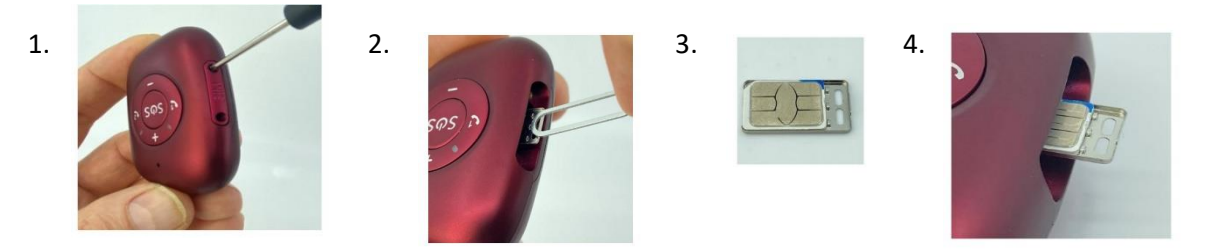

### Alarm aan- en uitschakelen

Aanzetten: druk op de SOS-knop tot je een trilling voelt, de toon hoort en de leds oplichten

Uitschakelen: via de APP.

### Alarm slaan

Druk op de SOS-knop tot het alarm trilt. De nummers worden nu 1 voor 1 gebeld. Je kan de cyclus ook steeds stoppen door terug op de SOS-knop te drukken. Alle personen die ingelogd zijn in de APP, ontvangen een melding.

### Bellen

De belknoppen met nummer 1 en 2, aan de linker- en rechterzijde van de SOS-button kunnen worden gebruikt om te bellen. Het alarm heeft een 2-wegscommunicatie.

De alarmknop kan ook gebeld worden. Wanneer de alarmknop overgaat, moet op één van de belknoppen worden gedrukt om het gesprek te voeren.

### Volume

Het volume van de alarmknop kan worden aangepast door op de voorkant op de plus of min te drukken. Bij elke druk op de plus of min zal er een beltoon gespeeld worden om het volume aan te geven.

### Koppelen van de app

Open de APP op uw smartphone en log in met het ID-nummer dat u op de achterzijde van het alarm vindt. Het paswoord dat u hier nodig heeft is standaard 123456.

Als de APP verbonden is met het alarm verschijnt er bovenaan in beeld een deel van de ID-nummer gevolgd door "**stationair**" of "**in beweging**". Enkel met deze meldingen is het alarm goed verbonden met de APP.

### Instellingen via de APP

#### Positiebepaling

Via de APP kan je te allen tijde de actuele positie van het alarm opvragen. Let wel op: GPS werkt alleen buiten, dus binnen krijg je mogelijk geen of een (sterk) afwijkende GPS-bepaling.

Om de exacte locatie van de knop te bekijken, kan u in de app op "actueel" klikken, vervolgens op het radartje (wieltje) rechtsboven op single verversing klikken.

Standaard staat de interval op 1 minuut. Om data te besparen, kan u deze op 12uur zetten of op de spaarstand (power saving mode).

Via de knop 'historie' kan je de verschillende posities uit het verleden op een kaart zien (APP)

#### In en uit zone

Via de APP kan je een bepaalde zone instellen en dan zal je een melding ontvangen in de APP wanneer deze zone in of uit gegaan wordt. Het is aan te raden om een straal te kiezen die groter is dan 300m om een vals alarm te vermijden.

Je kan via de APP ook de frequentie instellen, dit is handig als je een historiek wil opvragen van waar iemand geweest is. Let wel op, een hogere frequentie verbruikt meer batterij en er is meer dataverbruik op de SIM kaart.

#### Gezondheid monitoring

Via de APP kan je bloeddruk, temperatuur en hartslag opvragen. Eénmalig of op in te stellen tijdstippen. Dit is een indicatie, bij twijfel een arts contacteren.

#### Spraakberichten

Via de knop "gesprek" in het menu kunt u een spraakbericht naar het alarm sturen of via spraakmonitoring kunt u het horloge laten terugbellen naar het opgegeven nummer. Je kunt dan horen wat er zich afspeelt in de omgeving van het alarm. Ook op het alarm kan je een spraakopname doen door de groene knop ingedrukt te houden. Deze spraakopname wordt dan verstuurd naar de APP.

#### Instellingen

#### Verander wachtwoord

Hier kunt u 123456 aanpassen naar een persoonlijk wachtwoord

#### **Hoofdmonitor nummer**

Dit is het telefoonnummer van de mobiele telefoon van waarop de programmatie gebeurt via de app. (staat niet op elke app)

#### Instellen van de alarmnummers

Hier kunt u 3 nummers opgeven die gebeld worden in geval van alarm. De 2 eerste nummers zijn dezelfde als het nummer onder knop 1 en 2. Het derde nummer wordt enkel gebeld als nummer 1 en 2 niet antwoorden bij een SOS-alarm.

#### Telefoonnummer

Hier kun je de nummers opgeven die naar het alarm mogen bellen. Enkel nummers in de lijst kunnen bellen naar het alarm, nummers niet opgenomen in de lijst worden geblokkeerd.

#### Op zoek naar apparatuur

Als de alarmknop kwijt geraakt is, kan men in de app dit commando verzenden. Er klinkt een beltoon om de knop te helpen vinden.

#### **Pratende klok**

Bij een korte druk op de SOS-knop geeft het alarm de tijd weer, let op dit is in het Engels. Optie moet wel ingesteld staan.

#### Alarmschakelaar voor vallen

Schakel die 'on' en ook herinnering per telefoon op 'on' als je een oproep wil ontvangen in geval van een valalarm.

#### Niveau instellingen valalarm

Standaard staat het valalarm uitgeschakeld. In te stellen tussen niveau 0 en 6. 0 is meest gevoelig en 6 minst gevoelig. Is afhankelijk van persoon tot persoon, beste is starten op 3 en aanpassen indien nodig.

Meldingen via de APP, oproep en SMS (indien ingeschakeld).

#### Meldingen

Via de 'bel' (icoontje ) bij instellingen kan je de alarmmeldingen via de APP inschakelen. Zorg er wel voor dat de machtiging voor meldingen toegestaan is voor de AnyTracking APP. De APP moet dan wel actief zijn op de telefoon van de ontvangende persoon.

| TN-Invest BV         |                            |
|----------------------|----------------------------|
| Nijverheidsstraat 13 |                            |
| 2260 Westerlo        |                            |
| België               |                            |
| Seniorenalarmen.be   |                            |
| Seniorenalarmen.nl   |                            |
| +32 14 57 46 27      | contact@seniorenalarmen.be |